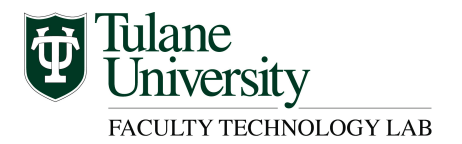

## Turnitin Blackboard LMS

Turnitin is a cloud-based originality and integrity-checking tool that provides actionable feedback, streamlined peer reviews and helps evaluate student learning.

## Step 1 – Login to your course in Blackboard and navigate to the Content Area

| Turnitin D      | emo 🛇                                                                                       | • Login to your course and navigate to the Content Area where you would like to create the Turnitin assignment.              |  |  |
|-----------------|---------------------------------------------------------------------------------------------|----------------------------------------------------------------------------------------------------|--|--|
| Build Content 🗸 | Assessments 🗸 Tools 🗸                                                                       | Publisher                                                                                                    |  |  |
| Folder empty    | Test<br>Survey<br>Assignment<br>Self and Peer Assessment<br>ShareStream Media<br>Assignment | <ul> <li>Step 2 – Create Turnitin Assignment</li> <li>In the Assignment Content Area, select Assessments from the</li> </ul> |  |  |
|                 | SafeAssignment                                                                              | menu.                                                                                                    |  |  |
|                 | Mobile Compatible Test                                                                      | <ul> <li>Choose Turnitin Direct Assignment from the menu list.</li> </ul>                                                    |  |  |
|                 | McGraw-Hill Assignment                                                                      |                                                                                                    |  |  |

## Step 3 – Setup Turnitin Assignment Details and Modify Options

- The Turnitin Direct Assignment tool window is opened and ready for your input.
- Section 1: Assignment Details
  - Assignment Name Required field > insert customized text
  - Assignment Description Required field > insert customized text
  - Submission Type Default = Any submission type > indicate your preferred option
  - Number of Parts Default = 1 > choose up to 5 parts
  - Overall Grade Required field > insert point value
  - Start Date Select date from calendar
  - Due Date Select date from calendar
  - Post Date Select date from calendar

| ٤  | U Turnitin Direct Assignment |                     |               |  |
|----|------------------------------|---------------------|---------------|--|
|    |                              |                     | Cancel Submit |  |
| 1. | 1. Assignment Details        |                     |               |  |
|    | 🛪 Assignment Name            |                     |               |  |
|    | * Assignment Description     |                     |               |  |
|    | Submission Type              | Any submission type |               |  |
|    | Number of parts              | 1 0                 |               |  |
|    | \star Overall Grade          | 100                 |               |  |
|    | Start Date                   | 2015-10-15 11:12    |               |  |
|    | Due Date                     | 2015-11-15 11:12    |               |  |
|    | Post Date                    | 2015-11-15 11:12    |               |  |

- Section 2: Advanced Assignment Options (modify these options based on your preferences)
  - Report generation speed Default = Generate reports, immediately, first report is final
  - Exclude bibliographic material Default = No
  - Exclude quoted material Default = No
  - Exclude small matches by Default = Do not exclude small matches
  - Minimum value to exclude Default = blank
  - Students view originality reports Default = No
  - Allow late submissions Default = No
  - Paper Repository Default = Standard Repository
  - Check stored student papers Default = Yes
  - Check internet Default = Yes
  - Check Journals and Publications Default = Yes
  - Use GradeMark Default = Yes
  - Grade Format Default = Show grades as percentage
  - Reveal grades immediately Default = Yes
  - Ignore Turnitin Grades Default = No

| 2. Advanced Assignment Options     |                                                     |  |
|------------------------------------|-----------------------------------------------------|--|
| Report generation speed            | Generate reports immediately, first report is final |  |
| Exclude bibliographic<br>material  | No C                                                |  |
| P Excluded quoted material         | No                                                  |  |
| Exclude small matches by:          | Do not exclude small matches 0                      |  |
| Minimum value to exclude           |                                                     |  |
| Students view originality reports  | No 🔁                                                |  |
| ? Allow late submissions           | No                                                  |  |
| Paper Repository                   | Standard Repository                                 |  |
| Check stored student papers        | Yes 0                                               |  |
| Check Internet                     | Yes O                                               |  |
| Check Journals and<br>Publications | Yes 🖸                                               |  |
| 2 Use GradeMark                    | Yes O                                               |  |
| 🛜 Grade format                     | Show grades as percentage (o.g. 89%)                |  |
| 👔 Reveal grades immediately        | Yes O                                               |  |
| Ignore Turnitin Grades.            | No D                                                |  |
|                                    |                                                     |  |

- Section 3: Submit
  - Click the Submit button when you are finished with your assignment details and options.
  - Note: The assignment options can be edited after you click Submit.

| 3. | Submit                                         |               |
|----|------------------------------------------------|---------------|
|    | Click Submit to proceed. Click Cancel to quit. | Cancel Submit |

## **Step 4 – Review Assignment Information**

- The Assignment Information window is opened.
- Summary tab review the assignment details, edit parts, add parts
- Submit tab submit content
- Submission inbox tab review the assignments uploaded by students and the metrics associated
- Modify tab edit the assignment details

| C Turnitin Demo > Research Paper Turnitin Demo > Research Paper Turnitin Demo |                                                     |                          |                          |                          | 📔 Edit Mode is: 💽 C |                 |
|-------------------------------------------------------------------------------|-----------------------------------------------------|--------------------------|--------------------------|--------------------------|---------------------|-----------------|
| Faculty Demo Course 🛧 🕖 Research Paper Turnitin Demo                          |                                                     |                          |                          |                          |                     |                 |
| COURSE MANAGEMENT                                                             | 📼 Summary 📩 Submit 🗐 Subm                           | nissions Inbox 🖉 Modify  |                          |                          | 🖋 Edit F            | Parts + Add Par |
|                                                                               | Assignment Information                              |                          |                          |                          |                     |                 |
|                                                                               | Description Insert your assignment of Status Active | directions               |                          |                          |                     |                 |
|                                                                               | Assignment Part                                     | Start                    | Due                      | Post                     | Grade Total         | Export          |
|                                                                               | Part 1                                              | Oct 15, 2015<br>11:12 AM | Nov 15, 2015<br>11:12 AM | Nov 15, 2015<br>11:12 AM | 100                 |                 |
| · · · · · · · · · · · · · · · · · · ·                                         |                                                     |                          | * * * * * *              |                          |                     |                 |

| Research Paper Turnitin Demo |                                   |  |  |  |
|------------------------------|-----------------------------------|--|--|--|
| C                            |                                   |  |  |  |
|                              |                                   |  |  |  |
| 🗐 Summary 🎿 Submit           | 写 Submissions Inbox 《 Modify      |  |  |  |
|                              | Cancel Submit                     |  |  |  |
| 1. Assignment Details        |                                   |  |  |  |
| ★ Assignment Name            | Research Paper Turnitin Demo      |  |  |  |
| ★ Assignment Description     | Insert your assignment directions |  |  |  |
|                              |                                   |  |  |  |
|                              |                                   |  |  |  |
| Submission Type              | Any submission type 📀             |  |  |  |
| 🜟 Overall Grade              | 100                               |  |  |  |